保護者 様

令和4年6月13日

今治市立国分小学校長 小澤 裕之

新型コロナウイルス感染症に伴う出席停止中の「健康観察・体温記録」の対応について

初夏の候、保護者の皆様におかれましては、ますます御健勝のこととお慶び申し上げます。平素より、学校教育活動に御理解・御協力を賜り、厚くお礼申し上げます。

さて、新型コロナウイルス感染症が、まだまだ収束しそうになく、本校においても緊張感をもって対応を検 討しているところです。毎日、「体温・体調記録表」を記入してもらっているところですが、感染してしまったり、 濃厚接触者になってしまったりした場合、学校に日々の体調の様子を報告してもらわなければなりません。 万一、感染してしまったり、濃厚接触者になったりして、出席停止になった場合、以下のマチコミ「体調管理」 を利用し、登録と記録により報告をお願いします。

マチコミ「体調管理」を利用するには、簡単な初期登録が必要です。

この機能は、マチコミアプリをダウンロードし、利用している方が登録・記録することができます。

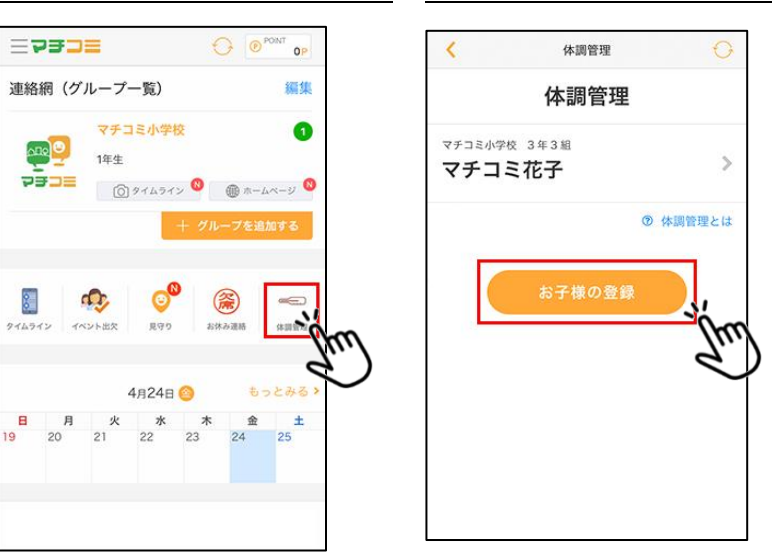

① マチコミアプリより「体調管理」を選択。 ② 次の画面で「お子様の登録」をタップ。

③ 児童の情報を初期登録。

【施設】登録されている施設名を選択します。

「今治市立〇〇小学校」

【グループ】登録されているグループ名を選択します。

「1年生」「2年生」など

【クラス・組など】所属しているクラス・組などを入力してください。 「1年2組」「5年1組」など

【お子様のお名前】児童の名前を入力してください。

「△△太郎」など

④ すべての情報を入力後、[保存]をタップ。

| <       | 体調管理               | θ |
|---------|--------------------|---|
| 入力されば   | たデータは施設管理者も閲覧できます。 |   |
| tt: 10- |                    |   |
| NS BX   |                    | _ |
| マチコ     | ミ小学校               | • |
| グループ    |                    |   |
| 1年生?    | グループ               | • |
| クラス・縁   | 祖など (例)1年1組        |   |
|         |                    |   |
| お子様の    | 名前                 |   |
|         |                    |   |
|         |                    |   |
| (       | 保存                 |   |
|         | ml                 |   |
|         | (3                 |   |

## 初期登録が済みましたら、利用可能です。

## ① 当月の日付の一覧が表示されますので、記録したい日付の[登録]をタップ

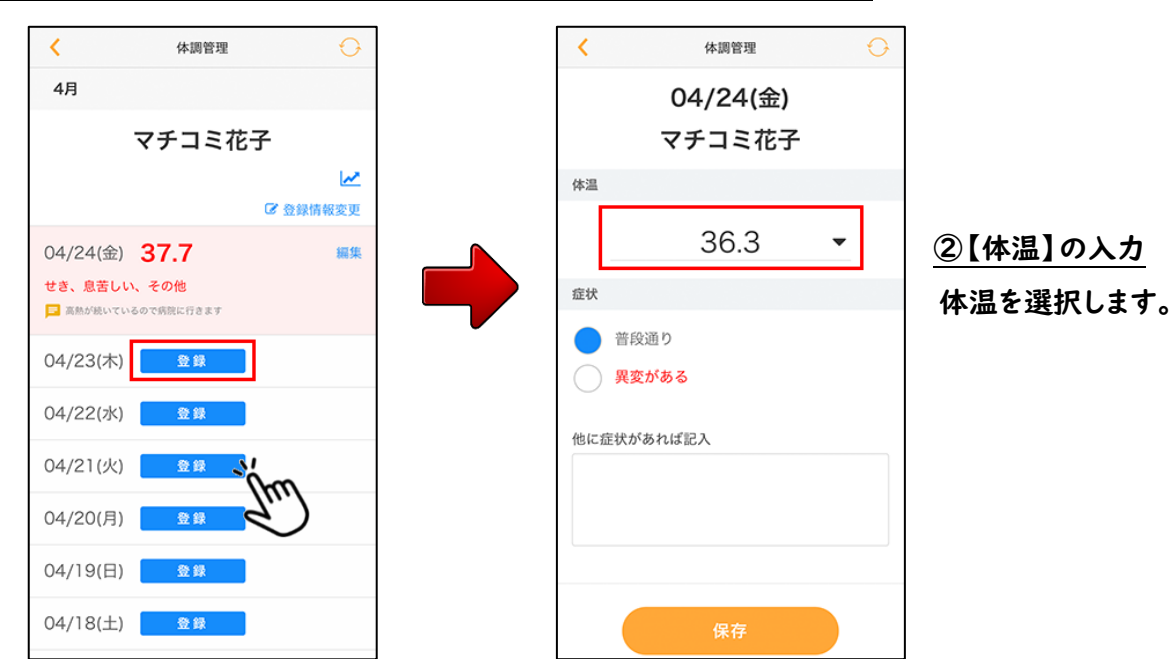

## ③【症状】を選択

いつもと変わりがなければ「普段通り」を選択します。 なにか異変がある場合は「異変がある」を選択します。 「異変がある」を選択した場合は、主な症状が表示されるの で、あてはまる症状をタップしてください。

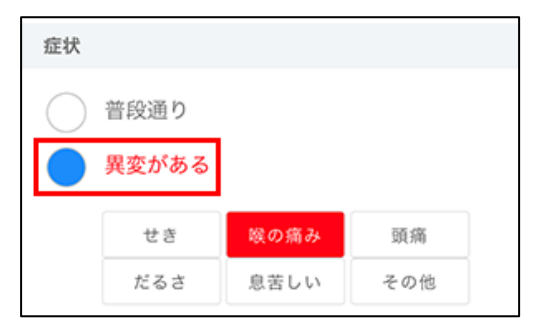

【他に症状があれば記入】

選択肢以外の症状がある場合、もしくは他に特記事項がある場合に記入。

④ 必要な情報を入力後、[保存]ボタンをタップ

以上で、体調の記録が完了です。